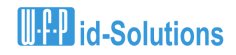

#### Inbetriebnahme der idS OASIS App im Echtbetrieb

Sobald Sie Ihre Zugangsdaten zu OASIS erhalten haben, können Sie die App für echte OASIS-Abfragen in Betrieb nehmen. Im Folgenden finden Sie hierzu den Ablauf.

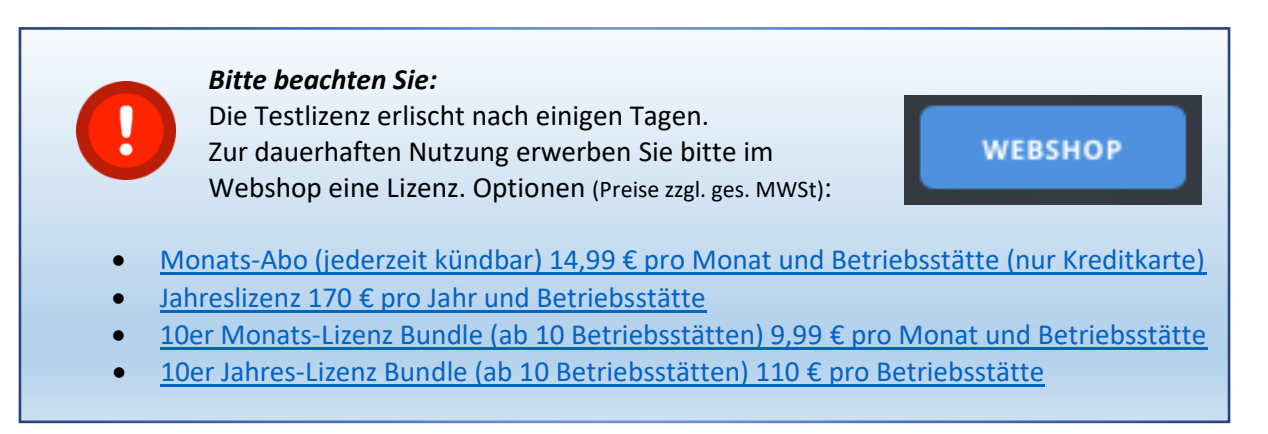

## 1) Haben Sie alles? Sie benötigen:

1.1: Das Schreiben von RP Darmstadt mit Betreff "Anschluss an OASIS…", z.B:

| Regierung                                             | spräsidium Darmstadt                                                                                                    |                                                                 |                                                                         |                                                                                             | HESSEN                                         |
|-------------------------------------------------------|----------------------------------------------------------------------------------------------------|-----------------------------------------------------------------|-------------------------------------------------------------------------|---------------------------------------------------------------------------------------------|------------------------------------------------|
| Regierungspräsi                                       | dium Darmstadt 64278 Darmstadt                                                                                                    |                                                                 |                                                                         |                                                                                             |                                                |
| DV xx.yy                                              | 0,80 Deutsche Post                                                                                                    | U<br>D<br>Ih                                                    | nser Zeichen:<br>okumenten-Nr:<br>ir Zeichen:<br>ire Nachricht vom:     | RPDA – Dez. III                                                                             |                                                |
| ABC Gmbl                                              | н                                                                                                    | lh<br>Te                                                        | ir Ansprechpartner:<br>elefon:                                          | OASIS-Team<br>+49 (6151) 128611                                                             |                                                |
| Musterstr                                             | asse 999                                                                                                    | Te<br>E-                                                        | elefax:<br>Mail                                                         | #49 (611) 327642127<br>oasis@rpda.hessen.de                                                 |                                                |
| 87654 Mu                                              | isterstadt                                                                                                    | D                                                               | atum:                                                                   | tt.mm.jjj                                                                                   |                                                |
| Sehr geeh<br>für die in e<br>erhalten S<br>Zertifikat | rte Damen und Herren,<br>der Anlage 1 zum Nutzungsvertra<br>ie ergänzend zu den bereits übe<br>folgende Passwörter:<br>Passwort Zertifikat: 1a23-04u <sup>5</sup> | ag Nr. DE-123456/20<br>rmittelten Betriebss<br>5-6hd7-a8ol-9vbn | 021 aufgefüh<br>tättenkennu<br>Wend                                     | rten Standorte<br>ngen sowie de<br>n diese Zeile fehlt                                      | m<br>mūssen Sie                                |
| 2.                                                    | Passwörter Betriebsstätten:                                                                                                    |                                                                 | unbedi<br>Passw<br>Telefo                                               | ngt beim RP noch<br>vort beantragen (p<br>n). Als Dienstleist                               | ein OASIS WS<br>ber Mail oder<br>er können Sie |
|                                                       | Betriebsstätte 1                                                                                                    |                                                                 | WF                                                                      | P idSolutions U                                                                             | 5 angeben                                      |
|                                                       | ABC GmbH                                                                                                    | 87654 Musterstad                                                | t Musterstra                                                            | sse 999                                                                                     |                                                |
|                                                       | Zugriffsart OASIS                                                                                                    | Web-Browser & W                                                 | /eb-Service (\                                                          | WEB/WS)                                                                                     |                                                |
|                                                       | Passwort OASIS WEB-Browser<br>Passwort OASIS WS-Service                                                                                                    | dUW9\$.0987ZghJi<br>jki9RHjuid7ek)de                            | #                                                                       |                                                                                             |                                                |
| Mit freun<br>Ihr OASIS-                               | dlichen Grüßen<br>Team                                                                                                    | Ac<br>v<br>Die S<br>Da                                          | hten Sie auf Gro<br>erwechseln Sie<br>onderzeichen k<br>s große "O" ist | oß/Kleinschreibur<br>nicht 1/i/l oder O<br>önnen Teil der Pa<br>sein.<br>runder also die Za | ng und<br>/o/O<br>sswörter<br>ahl "O"          |

Darin finden Sie

- Ihre Veranstalter-Nummer bei OASIS (im Bild: "Nutzungsvertrags-Nr.", z.B. DE-123456/2021)
- Das Passwort f
  ür das Zertifikat mit der Datei-Endung ".p12.123"(Sie sollten zwei Zertifikate als Anlage zu einer Mail vom RP Darmstadt bekommen haben, siehe 1.4)
- Die Passwörter für OASIS Web-Browser und OASIS-WS-Service für jede Betriebsstätte, die Sie angemeldet haben

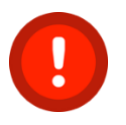

Achtung: Wenn Sie kein Passwort für OASIS WS-Service finden, müssen Sie diese noch per Mail formlos nachfordern beim RP. Dabei geben Sie bitte unbedingt an, dass Sie den OASIS WS Service von "WFP id-Solutions UG" nutzen möchten)

- 1.2 Ihre Veranstalter-Nummer bei OASIS (z.B. **DE-123456/2021**, aus obigem Brief)
  - Hinweis: Bei der Registrierung haben Sie ein Passwort für das OASIS Portal angegeben. Dieses brauchen wir nicht

1.3 Die Betriebsstätten-Kennung für jede Spielstätte (i.d.R. 8-stellig, z.B. **BZ7UD8ER**)

- Sie haben den Nutzungsvertrag unterschrieben an das RP geschickt. Das RP hat Ihnen dann den Nutzungsvertrag gegengezeichnet und zusammen mit Anlage 1 zurückgeschickt.
- In dieser Anlage 1 finden Sie die beantragten Betriebsstätten-Kennungen nummeriert. Der obige Brief bezieht sich auf genau diese Nummern (im Beispiel "Betriebsstätte 1")
- Zu jeder Betriebsstätte finden Sie das zugehörige Kennwort für OASIS-WS-Service in obigem Brief

• Achtung: Das Kennwort für OASIS-WS ist ein Anderes als das für OASIS-WEB!! Notieren Sie sich alle BETRIEBSSTÄTTENKENNUNG/ Passwort OASIS WS-Service-Kombinationen

1.4 Die Zertifikatsdatei

- Sie sollten eine Mail mit zwei angehängten Dateien haben, ein "Root-Zertifikat und ein Client-Zertifikat; Diese Dateien enden auf ".p12.123" UND "crt.123"
- o Für die idS OASIS APP benötigen Sie nur die Datei, die auf ".p12.123" endet
- Speichern Sie diese Datei am besten auf einem Verzeichnis (zum Beispiel Ihrem Desktop/Schreibtisch) ab

1.5 Das Zertifikatspasswort

- 24 Stellen, darin 4 Bindestriche und jeweils 4 Kleinbuchstaben/Zahlen
   Z.B.: yx7u-iof8-p74d-0zts-gh46
- o Dieses haben Sie in den meisten Fällen ebenfalls mit obigem Schreiben erhalten
- Wenn Sie das Passwort telefonisch anfordern, müssen Sie die Sicherheitsfrage beantworten, die Sie bei der Antragstellung hinterlegt haben
- Notieren Sie sich Ihr eigenes ZERTIFIKATS-PASSWORT

## 2) Anmeldung auf unserem Portal:

- Klicken Sie im Browser auf: https://portal.ausweispruefung.de/
- o Klicken Sie auf "Registrieren"

# id-Solutions

- Geben Sie Name, Vorname, E-Mail ein sowie zweimal Ihr gewünschtes Passwort für das idS-Kundenportal
  - Achtung: Das ist nicht das Passwort f
    ür die App, denn dieses geben Sie ja sp
    äter an alle lizensierten Ger
    äte weiter. Das Portalpasswort ist NUR f
    ür Sie!!)
  - Notieren Sie sich das PORTAL-PASSWORT
- o Sie erhalten **per E-Mail einen Aktivierungslink**, mit dem Sie Ihre Anmeldung bestätigen

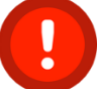

Achtung: Wenn Sie den Link per Mail **NICHT erhalten** haben, prüfen Sie bitte Ihre **Spam-Ordner**!

- Klicken Sie auf den Aktivierungs-Link in der Mail
- Im Browserfenster sollten Sie sehen, dass die Aktivierung erfolgreich war. Nun können Sie sich mit Ihrem Portaluser und Portal-Passwort anmelden
- o Beim ersten Anmelden können Sie nur den Link zur Erfassung Ihrer Kundendaten wählen.

Neues idS OASIS App Konto registrieren

- Geben Sie hier Ihre Kundendaten ein.
- Bestätigen Sie die zwei Tick-Boxen (Einverständnis zur Datenspeicherung und AGB) unten im Formular
- Vergeben Sie am Ende des Formulars eine idS-Kennung f
  ür die App und notieren Sie sich die vergebene idS-Kennung
  - Achtung: Diese idS-Kennung sollte unterschiedlich vom Portalpasswort sein (denn die idS-Kennung geben Sie u.U. an mehrere App-User weiter)
- Achtung: Sie sehen nach dem Abschicken die idS-Betriebsnummer. Notieren Sie sich diese zusammen mit der idS-Kennung als idS APP-ZUGANGSDATEN, die brauchen Sie später zum Einrichten der App auf dem Mobilgerät

| Firmenname                      | idS Betriebsnummer |
|---------------------------------|--------------------|
| Heini Müller Glücksbringer GmbH | 1105724            |

• Abschließend können Sie Ihr Zertifikat hochladen:

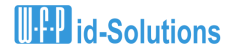

• Klicken Sie auf "OASIS Zertifikat hochladen":

| OAS                                                                                                    | OASIS Zertifikat hochladen        |                        |  |
|----------------------------------------------------------------------------------------------------|-----------------------------------|------------------------|--|
| Wählen Sie ihre OASIS Zertifikat Datei aus und tragen Sie das<br>Zertifikats Passwort und die Vertragsnummer ein. |                                   |                        |  |
| Da                                                                                                    | tei auswählen                     | Keine Datei ausgewählt |  |
| 0                                                                                                    | OASIS Zertifikat Passwort         |                        |  |
| 0                                                                                                    | OASIS Veranstalter Vertragsnummer |                        |  |
| Hochladen                                                                                                    |                                   |                        |  |

- Klicken Sie auf "Datei auswählen" und wählen Sie die Zertifkats-Datei aus (Die Datei mit der Endung ".p12" oder ".123"; Diese haben Sie oben in Punkt 1.4 vorher auf Ihrem PC abgespeichert)
- Sie geben dann das ZERTIFIKATS-PASSWORT (oben Punkt 1.5) ein
- Anschließend gebe Sie Ihre Veranstalternummer (oben Punkt 1.2) ein

| OASIS Zertifikat hochladen                                                                                     |  |  |
|----------------------------------------------------------------------------------------------------|--|--|
| Wählen Sie ihre OASIS Zertifikat Datei aus und tragen Sie das Zertifikats Passwort und die Vertragsnummer ein. |  |  |
| Datei auswählen DE-123456_2021-Heini_Mueller_GmbH.p12                                                          |  |  |
| •••••                                                                                                    |  |  |
| DE-123456/2021                                                                                                 |  |  |
| Hochladen                                                                                                    |  |  |

 Klicken Sie nun auf "Hochladen". Wenn das Passwort korrekt eingegeben wurde, erhalten Sie eine "Erfolgs-Meldung" oben rechts im Browser:

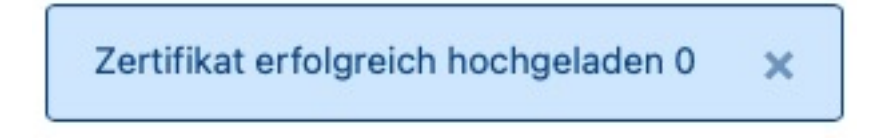

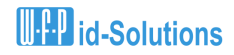

#### 3) Nun können Sie die App einrichten:

#### Sie haben zur Hand:

Ihre idS-Betriebsnummer (in der Regel 7-stellige Zahl, siehe in Rot unter Punkt 2)

Ihre idS-Kennung (Haben Sie im Portal am Ende der Kundendaten selbst vergeben, siehe in Rot unter Punkt 2)

aus 1.3: Ihre OASIS Betriebsstätten-Kennung (8-stellige Zahlen/Buchstaben Kombination, vom RP Darmstadt in Anlage 1)

aus 1.3: Ihr OASIS-WS Kennwort für obige Betriebsstätte (vom Schreiben des RP siehe 1.1 und 1.3)

#### Nehmen Sie nun Ihr Android Handy zur Hand:

- Geben Sie Ihrem Handy/Tablet einen eindeutigen Namen (Sie können in unserem Portal Ihre Geräte verwalten, dazu ist es sinnvoll die Geräte eindeutig identifizieren zu können
  - Bei den meisten Geräten können Sie den Telefonnamen in den Einstellungen bei "Über das Telefon" ändern.
  - Sehen Sie im Zweifel in Ihren Bedieneranleitungen oder im Internet für Ihren Telefontyp nach

| <ul> <li>Gehen Sie in die Einstellungen (Zahnrad)</li> </ul>                 | ᡌᢓ᠓᠊ᢍ᠐ᢂᠿᡱ᠁ 🕅ᡭᡟᡅ(41% 🗩 18:17                                                                                                    |
|------------------------------------------------------------------------------|----------------------------------------------------------------------------------------------------|
| <ul> <li>Schieben Sie den Schalter <u>Real-Modus</u> nach rechts.</li> </ul> | ← Einstellungen                                                                                                    |
| Real-Modus                                                                   | Real-Modus         idS-Betriebsnummer       999999         idS-Kennung          KONTO WECHSELN                                                                                                    |
|                                                                              | Oasis aktiv       Image: Comparison of the second second sec |

# **III** id-Solutions

#### Inbetriebnahme idS OASIS APP V1.3

- o Es erscheint das Fenster für die idS Anmeldung
  - Geben Sie hier nun die idS-Betriebsnummer ein (Sie haben die idS-Betriebsnummer bei Ihrer Anmeldung in unserem Portal erhalten, siehe Beispiel oben 1105724)
  - Geben Sie dann die idS-Kennung f
    ür die App ein (diese haben Sie im Portal bei der Eingabe Ihrer Kundendaten am Ende des Formulars selbst festgelegt)
  - Klicken Sie auf "Einloggen"

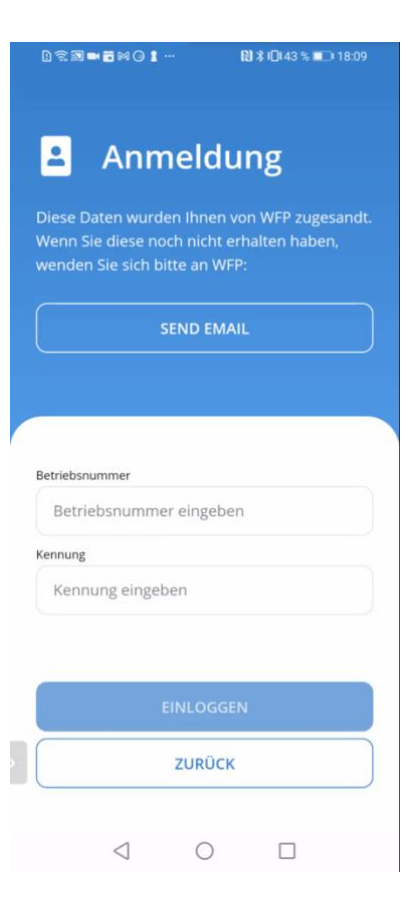

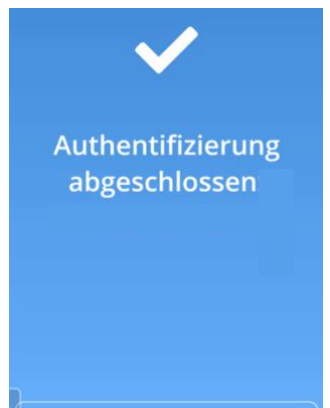

- Die idS Anmeldung ist abgeschlossen
- Klicken Sie auf "Continue"
- Sie befinden sich nun auf dem Scanschirm.
   Klicken Sie unten rechts auf das Stift-Symbol oder

Falls Sie zu lange warten, erhalten Sie eine Timeout-Meldung. Klicken Sie dann auf "Daten manuell eingeben"

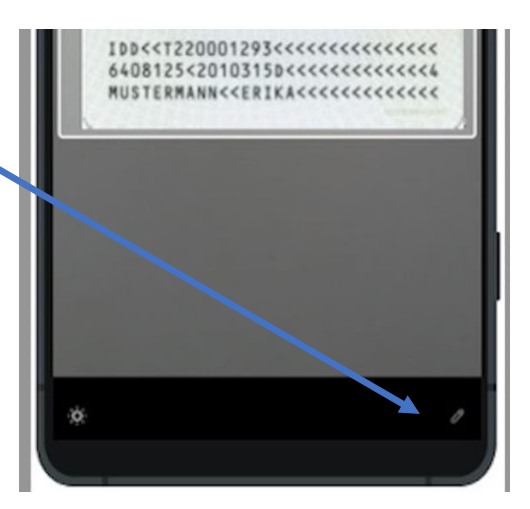

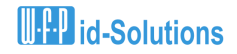

|   |                                                                                                    | 0€8 <b>≈1</b> N01-                                             | ØXO415∎01817       |
|---|----------------------------------------------------------------------------------------------------|----------------------------------------------------------------|--------------------|
| 0 | Klicken Sie nun erneut auf das Zahnrad Symbol, sie gehen<br>erneut in die Einstellungen                                          | Einstellungen  Real-Modus  idS-Betriebsnummer                  | 999999             |
| 0 | Tippen Sie in der OASIS-Box auf "Bearbeiten"                                                                                     | IdS-Kennung<br>KONTO WE                                        | CHSELN             |
| 0 | Geben Sie nun Ihre OASIS Zugangsdaten für die Betriebsstätte<br>ein                                                              | Oasis aktiv<br>Betriebsstätten-Kennun<br>Passwort OASIS WS-Ser | g BY2RZM3Y<br>vice |
|   | Geben Sie die OASIS ( <b>BETRIEBSSTÄTTEN)-KENNUNG</b> ein (8-<br>stellig, Zahlen und Buchstaben-Kombination, siehe Punkt 1.3 obe | n)                                                             | TEN                |

Geben Sie darunter Passwort OASIS WS-Service ein (siehe Punkt 1.3 oben)

| Oasis aktiv               |  |
|---------------------------|--|
| Betriebsstätten-Kennung   |  |
| Spielstätte eingeben      |  |
| Passwort OASIS WS-Service |  |
| Oasis Code eingeben       |  |

- o Klicken Sie auf "Speichern"
- Wenn die Zugangsdaten alle korrekt sind, sind Sie startklar zum Scannen!

Achtung: Sie müssen die Seite des Ausweises vor die Kamera halten, die den computerlesbaren Code enthält! Diesen erkennen Sie an den vielen spitzen Klammern. Beim deutschen Personalausweis ist das die Rückseite, bei den meisten Reisepässen ist das die Seite des Reisepasses mit dem Passbild.

| Agentific Color of year Color de year<br>GRUN<br>Millio haydr Tole<br>160 cm<br>Balaur Tole Color<br>01.11.10 | KÖLN<br>HEIDESTR. 17                     |
|----------------------------------------------------------------------------------------------------|------------------------------------------|
| STADT KOLN                                                                                                    | Start of the feature for an a particular |
| IDD< <t220001< td=""><td>293&lt;&lt;&lt;&lt;&lt;&lt;&lt;</td></t220001<>                                      | 293<<<<<<<                               |
| MUSTERMANN<<                                                                                                  | ERIKA                                    |

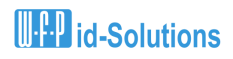

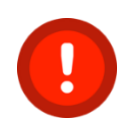

Beachten Sie bitte, dass die mehrfache Nutzung eines falschen OASIS Kennwortes zur
Sperrung führen kann. Achten Sie genau auf die Schreibweisen.
Wenn Sie Probleme haben, melden Sie sich bitte gleich unter 0173 4131000 oder
0172 7229283 bevor Sie sich Ihren Account versehentlich sperren.

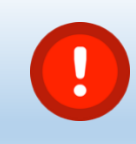

Vergessen Sie nicht, vor Ablauf Ihres Testzeitraums Ihre Lizenz zu erwerben! Hier geht's zum Shop →

WEBSHOP

Wir freuen uns auf Ihre Rückmeldung!

Herzliche Grüße

Ihr WFP id-Solutions OASIS Team

# **U.F.P** id-Solutions

## WFP id-Solutions UG (haftungsbeschränkt)

Ihr Partner für Echtheitsprüfung von Ausweispapieren und OASIS Abfragen

 Web:
 http://www.ausweispruefung.de

 Oasis:
 https://www.ausweispruefung.de/oasis-spielersperre.php

 Mail:
 Uli.weinz@ausweispruefung.de

 Mobil:
 +49 173 4131 000

 Tel.:
 +49 721 471787 30

 Fax: +49 721 471787 49

Bannwaldallee 24 76185 Karlsruhe

Amtsgericht Mannheim: HRB 740584